## Anleitung E-Mail öffnen über Office 365

- 1) PC einschalten.
- 2) Doppelklick auf ein Internet Symbol:

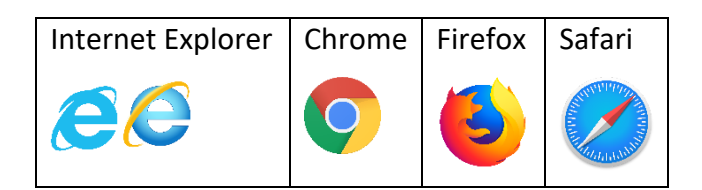

3) In die Adressleiste "Office 365 Login" eingeben.

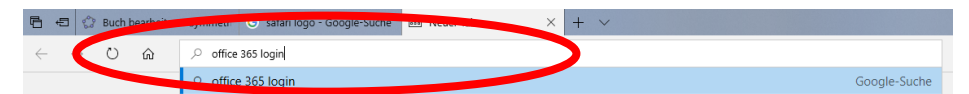

4) Auf folgende Website klicken:

| Google | office 365 login                                                                                                    |                               | Microsoft   C                | e-briedel topices<br>Hing Posters - Face | Die State - State - State          | 10 Date                        | et Datemed Date :                  | en Motorf - Assessie      |
|--------|----------------------------------------------------------------------------------------------------|-------------------------------|------------------------------|------------------------------------------|------------------------------------|--------------------------------|------------------------------------|---------------------------|
|        | Alle News Bilder Videos Shopping                                                                                                    | g Mehr                        |                              |                                          | -                                  |                                |                                    | 27.11                     |
|        | Ungefähr 198 000 000 Ergebnisse (0,39 Sekunden)                                                                                                    | Hallo, willkommen zurück.     |                              |                                          |                                    |                                |                                    |                           |
|        | https://www.office.com/ * Diese Seite übersetzen<br>Collaborate for free with online versions of Microsoft Word, PowerPoint, E<br>Odottimenue, Die bildest, and presentations poline<br>Du hast diese Seite oft aufgerufen. Letzter Besuch: 11.11.18 |                               |                              |                                          |                                    |                                |                                    | 1                         |
|        | Get Office today—choose the<br>Get Office today—choose the option                                                                                                    | Android<br>Get Office for And | Office talger                | y 🕜 Gmae B                               |                                    |                                |                                    |                           |
|        | that's right for you. For                                                                                                    | phone number or               | Nexightites<br>stations in 1 | Store & Support                          | Bidungawases                       | Unternationen<br>missentikture | Entraticider<br>Annual Court State | Sin Unternationary        |
|        | PowerPoint                                                                                                    | Schüler/Stud                  | NEX Server Dr.               | 10000 X 100000                           | Directory of the Service           | Description                    | Description of the local data      | Disert on a second        |
|        | Geometric presentation - Modern                                                                                                    | Office 365 Educat             | March 1                      | Rangine .                                | Regiman for Hubbles and<br>History | Second de la Manuel Partier    | Surray                             | Contract set for Maryanet |
|        | presentation - Euturistic pitch dack                                                                                                    | kostenloser Plan              | VALS MANUAL AVAILABLE        | Approximation                            | Monard Aprelo Waley                | hanters                        | Danai                              | titional .                |
|        | prosonation - atanbile pitch deck                                                                                                    | indoternidaer Frank           | 🖛 🧔 💭 🕯                      |                                          |                                    |                                |                                    | No O M RECO MARKED        |

Die geöffnete Website sollte ungefähr so aussehen:

- 5) Auf Anmelden klicken.
- 6) Deine Anmeldedaten eingeben, die du vom EDV Kustos erhalten hast.
- 7) Das aktuelle Passwort nochmals eingeben und ein eigenes überlegen.
  Anforderungen an das neue Passwort (3 der folgenden Eigenschaften müssen erfüllt sein):
  Mind. 8 Zeichen, 1 Großbuchstabe, 1 Ziffer, 1 Sonderzeichen
- 8) Auf das Outlook Symbol klicken (E-Mail Programm).(Beim ersten Mal Öffnen muss man die Zeitzone einstellen)

| Meine Anmeldedaten |                 |  |  |  |  |  |
|--------------------|-----------------|--|--|--|--|--|
| Benutzername:      | @akadgymlinz.at |  |  |  |  |  |
| Passwort:          |                 |  |  |  |  |  |

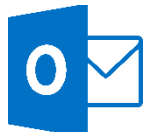